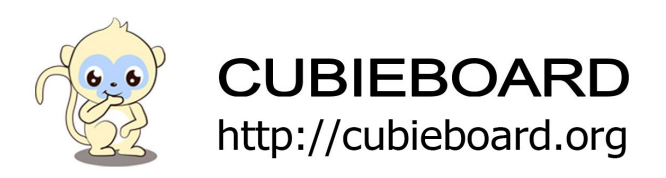

CubieBoard2-20160615-NAND-Android-Installation-V2.0

Website:<u>http://cubieboard.org/</u> Email: <u>support@cubietech.com</u>

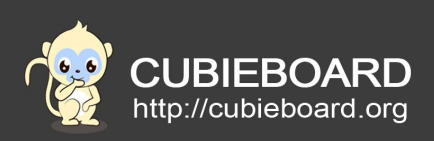

| Version Author      |  | Modification | Check |  |
|---------------------|--|--------------|-------|--|
| V1.0-20160615 Payne |  | Init version | Aaron |  |
|                     |  |              |       |  |

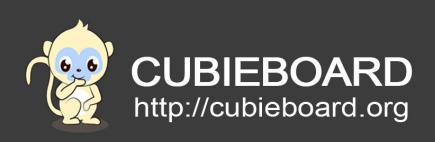

# **Table of Contents**

| 1.Hardware requirements | 4 |
|-------------------------|---|
| 2.Tools and Firmware    | 4 |
| 3.Upgrade Steps         | 4 |
| 3.1.Ubuntu 12.04        | 4 |
| 3.2. Window             | 5 |
| 4.install with card     | 6 |
| 5 system nower on       |   |
| bisystem power on       |   |

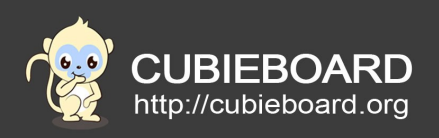

### **1. Hardware requirements**

Cubieboard2 A line of miniUSB A PC with windows system or linux.

# 2. Tools and Firmware

NAND firmware download address: <u>Cubieboard2-20120909-NAND</u> Extract: 7z x android-cb2-nand-hdmi-pv1.0.img.7z Of course, you can extract it with the decompression tool.

#### Tools address of window and Linux: Tools

Note: The tools and tutorial in the compression package.

How To Distinguish Your CubieBoard2 Version

EMMC/TSD firmware download address: Android-Cubieboard2-EMMC-20151211-V1.0

# 3. Upgrade Steps

#### 3.1. Ubuntu 12.04

#### 1)Run Livesuit

| 8 LiveSuit \                                                                                                    | /3.05                                                                                                    |                                                                                                    |                                                                               |      |
|----------------------------------------------------------------------------------------------------|----------------------------------------------------------------------------------------------------|----------------------------------------------------------------------------------------------------|-------------------------------------------------------------------------------|------|
| 🔐 Image                                                                                                    | Select img f                                                                                                    | file (*.img)                                                                                                    |                                                                               |      |
| Process                                                                                                    | 1                                                                                                    |                                                                                                    | 0%                                                                            |      |
| Welcome to Li                                                                                                    | veSuit!                                                                                                    |                                                                                                    |                                                                               |      |
|                                                                                                    |                                                                                                    | Mandatory upgrade                                                                                                    | firmware step:                                                                | Â    |
| 1. Click the "Ir<br>2. Long press<br>3. Press one k<br>4. Connect thr<br>5. Click power<br>6. Release all<br>7. Do not detz<br>8. If device do | nage" button t<br>the power key<br>ey except the p<br>e device to the<br>r key for about<br>key pressed an<br>ach the device<br>o not enter upg | io select the suitable image<br>at least 10 seconds to pow<br>power key and do not relea<br>PC computer.<br>10 times.<br>Id device will be auto upgraduring the upgrade process<br>prade process, try repeating | e file.<br>wer off the device.<br>ase.<br>aded.<br>is.<br>g the steps 1 to 7. | E V  |
|                                                                                                    |                                                                                                    |                                                                                                    |                                                                               | Exit |
|                                                                                                    |                                                                                                    |                                                                                                    |                                                                               |      |

CubieBoard2-20160615-NAND-Android-Installation

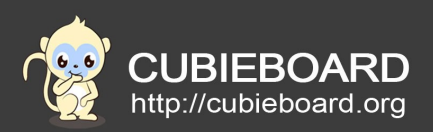

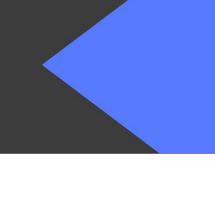

## 2)Choose the image

You need to press the button of "Image" for select the firmware, then press UBOOT key enter FEL mode. A port of miniUSB connect PC and the other connect Cubieboard2.

Livesuit will start to upgrade system if you press "Yes"

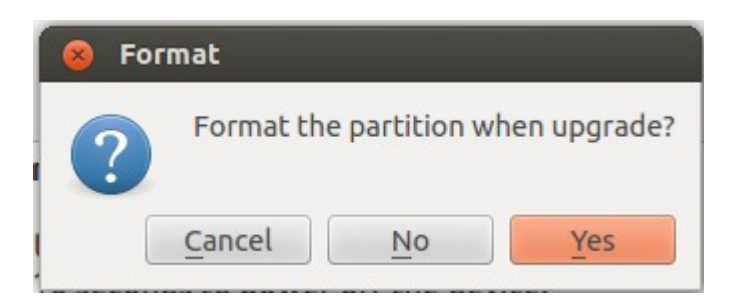

#### Waiting :

| Process          | 3%                                         |
|------------------|--------------------------------------------|
| Left [2]Minutes  | and [32]Seconds 3%                         |
|                  |                                            |
| success :        |                                            |
| Process          | 100%                                       |
| Succeed in flash | firmware                                   |
| After unplug t   | he brush line, plug in the power to run on |

Website:<u>http://cubieboard.org/</u> Email: <u>support@cubietech.com</u>

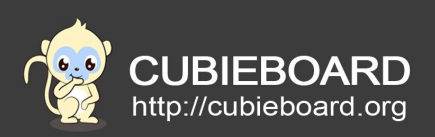

# 3.2. Window

- 1) run PhoenixSuit
- 2) Click "一键刷机"
- 3) Click"浏览", choose the image and other step as same as Ubuntu 12.04

| <b>PhoenixSuit</b><br>一碰刷机工具 |                  | <b>〕</b> ⑦<br>建刷机 设备管理 | (1) 新闻页面  | <b>?</b> – x        |
|------------------------------|------------------|------------------------|-----------|---------------------|
| <b>请</b> 选择固件]               | 文件               | 立即升级                   |           | 浏览                  |
| () 注意: 标                     | <b>训机前,请检查</b> 设 | 含电量。切勿在刷               | 机过程中, 拔出诊 | 之备。                 |
| 无设备连接!!!                     |                  |                        |           | Phoenix Suit V1.0.5 |

# 4. install with card

Default factory firmware is run in nand, you can install android system into SD card and put into the SD interface of Cubieboard2 then power on it.

Tools: <a href="mailto:PhoenixCard\_V310\_20130618.rar">PhoenixCard\_V310\_20130618.rar</a>

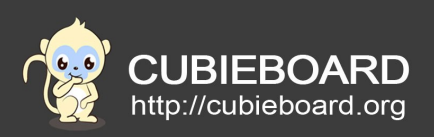

#### Steps:

Open the PhoneixCard.exe and configure as shown below:

| PhoenixCard 3.1.0                                                  | - Colorest                |             | annual and |    |
|--------------------------------------------------------------------|---------------------------|-------------|------------|----|
| ┌设备和固件信息                                                           |                           |             |            |    |
| <b>获取盘</b> 符 盘符                                                    | 获取盘符 盘符 F:\ ▼ 版本更         |             |            |    |
|                                                                    | adroid4.4.2-Cubietruck-pl | us-v1.0.img |            |    |
|                                                                    |                           |             |            |    |
| ○ 卡重产 ● 卡启动                                                        | ⊂ Key烧写                   |             |            |    |
| 烧录                                                                 | 恢复卡                       | 清除信息        | 帮助         | 退出 |
| 进度:                                                                |                           |             |            |    |
| 说项                                                                 |                           |             |            |    |
| 未发现卡<br>设备正常<br>未发现卡<br>设备正常,设备大小为 1525<br>未发现卡<br>设备正常,设备大小为 11 M | 3 M.                      |             |            |    |
|                                                                    |                           |             |            |    |

#### 5. system power on

In accordance with the above steps to complete the brush and power on. After the system starts to experience the perfect experience of Android Cubieboard2 system.